## **Quick Start - Nuclos Installation**

Wir setzen Nuclos in diesem Beispiel mit einer Postgres-Datenbank auf. Diese wird vom Installer mitgeliefert.

| $\odot$ | Details siehe Installation fortgeschritten |
|---------|--------------------------------------------|

DRAFT

| ? | Unbekannter Anhang | Starten Sie den Nuclos-Installer und folgen Sie den nachfolgenden Installationsschritten.                                                                                                    |
|---|--------------------|----------------------------------------------------------------------------------------------------|
| - | 5                  | Laufen Sie einmal durch den Installationsprozess. Die vorgeschlagenen Defaulteinstellungen können so<br>belassen werden.                                                                               |
| ? | Unbekannter Anhang | Akzeptieren der Lizenzvereinbarung                                                                                                    |
| ? | Unbekannter Anhang | Verzeichnis für den Nuclos-Server. Wir belassen den Default.                                                                                                    |
| ? | Unbekannter Anhang | Da noch keine Postgres Datenbank installiert ist, wählen wir den ersten Punkt. Somit wird zunächst Postgres auf Ihrem Rechner installiert, bevor die Nuclos-Datenbank von Installer eingerichtet wird. |
| ? | Unbekannter Anhang | Die Einstellungen der Datenbankverbindung. Wir belassen den Default.                                                                                                    |
|   |                    | Bitte vergeben Sie ein Superuser Passwort für die Postgres Datenbank.                                                                                                    |
| ? | Unbekannter Anhang | Die Einstellungen des Nuclos Servers. Wir belassen den Default.                                                                                                    |
| ? | Unbekannter Anhang | Die Einstellung der Client-Start Varianten. Wir belassen den Default.                                                                                                    |
| ? | Unbekannter Anhang | Ja, wir lassen den Server starten.                                                                                                    |
| ? | Unbekannter Anhang | Ja, Startseite im Browser öffnen. Fertig 🖕                                                                                                    |
|   |                    | ? Unbekannter Anhang                                                                                                    |
| ? | Unbekannter Anhang | Bitte starten Sie den Desktop Client.                                                                                                    |
|   |                    | ? Unbekannter Anhang                                                                                                    |
|   |                    | Fertig 🙂                                                                                                    |

Nuclos ist jetzt bereit, um mit der Konfiguration des Projektes zu beginnen !